# How to setup Google Assistant and Amazon Alexa. Make sure your Gateway has Firmware version 1.81 or higher.

First the Gateway that will be used needs to be binded. To do this in the APP go to (1)"Settings" >> (2) "Other Settings" and click on (3)"Connect To Cloud" you would need to agree (4) to continue (5) after this click in (6)"Auth Code" write down the code (7) that appears and press the word (8)"binding" and follow the steps shown on the screen.

\*Note for Google Home/Google Assistant you need to use a Gmail email address, also make sure Google Assistant works on your Smartphone and in your Region!

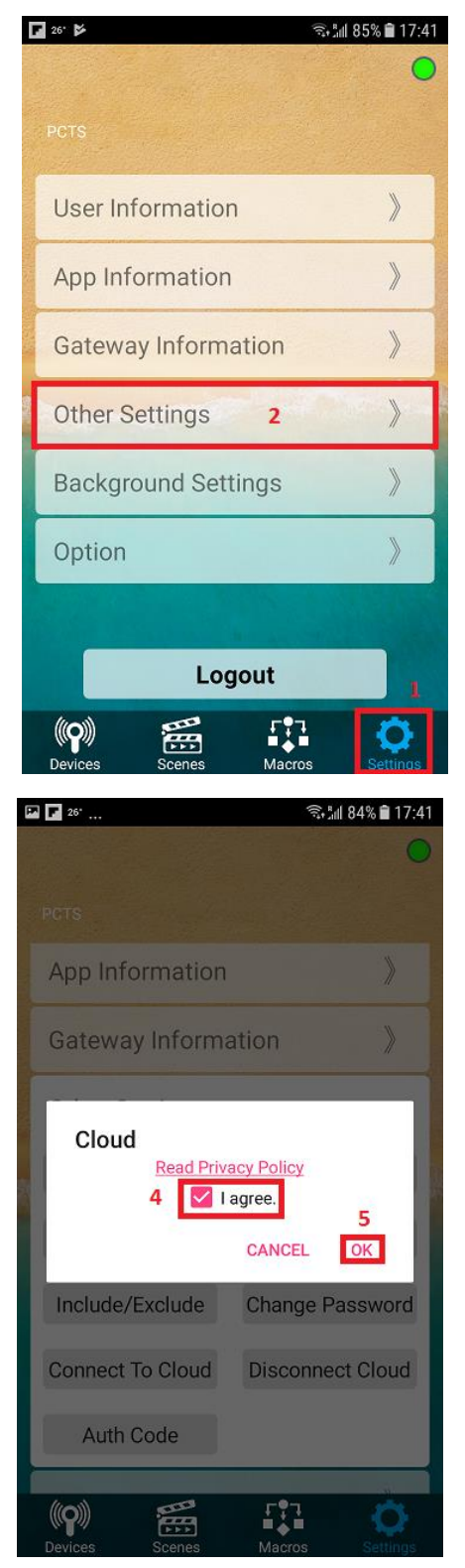

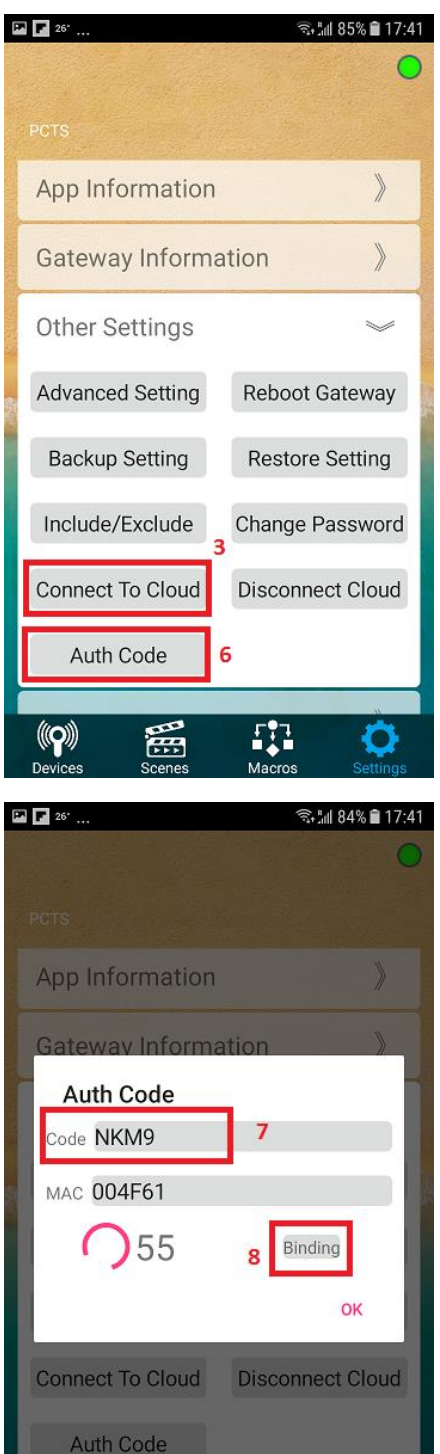

**1**33

 $(\mathbf{Q})$ 

## Register Gateway for use with Google and Amazon Voice Control.

- 1. You would need to Register with LuffaTube first. For this the Auth Code is needed, this is the code which was shown before when you binded the Gateway.
- 1-1 Go to the website <a href="https://tuber.luffanet.com.tw/#/">https://tuber.luffanet.com.tw/#/</a>

Login to the LuffaTube website with your Google account,

(A must for Google Assistant). Also please use the same email address you used when binding the Gateway.

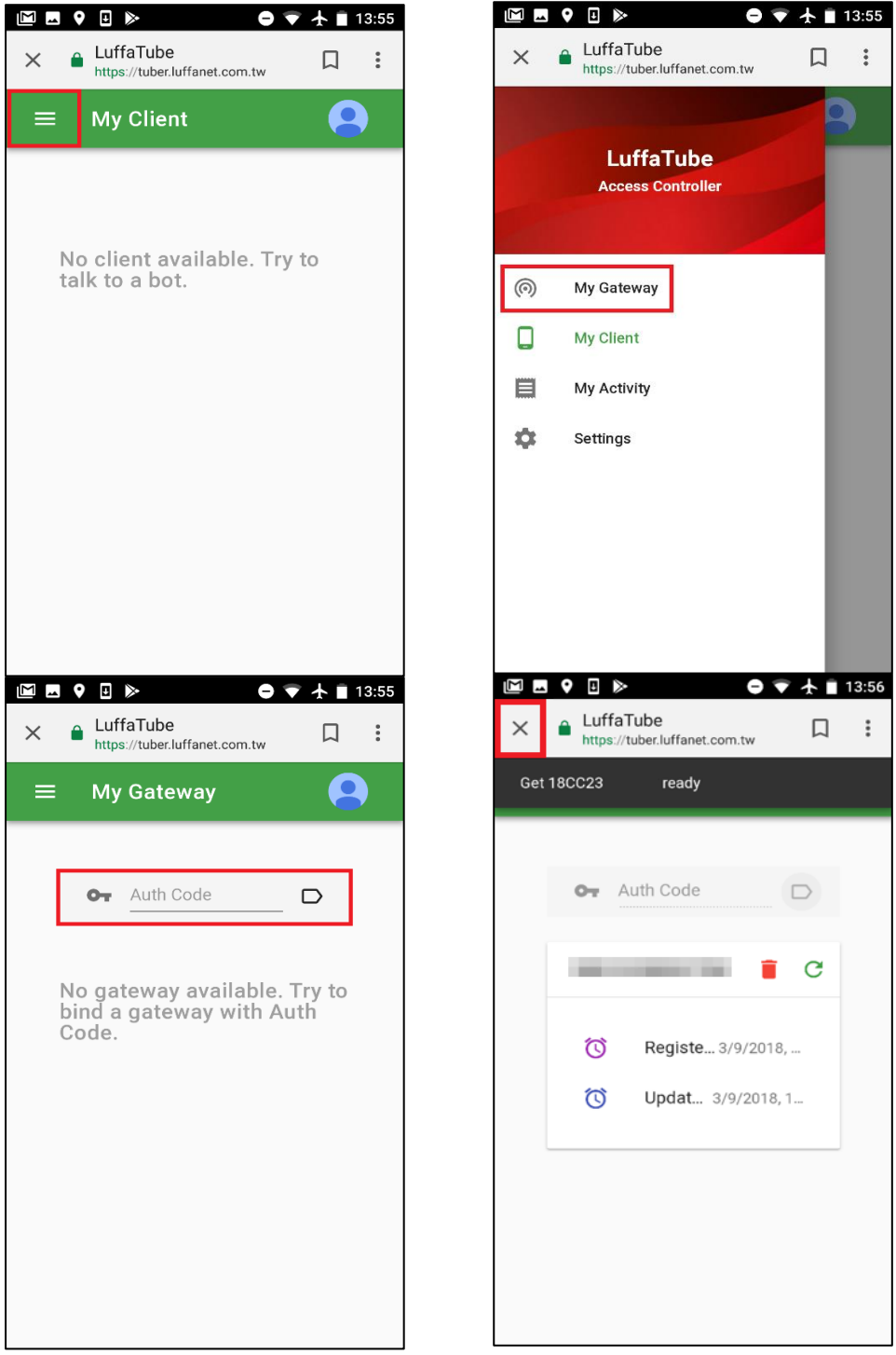

Enter the Gateway Auth Code to bind the Gateway.

# **Google Assistant and Google Home Kit Setup**

2. Google Assistant & Google Home Kit

Google Home only works when you have a Google Home Speaker, For Google Assistant you would need Android 6.0 or Higher.

- 2-1 Setting language change to English (U.S) in Mobile
- 2-2 Open the "Google" app as shown below.

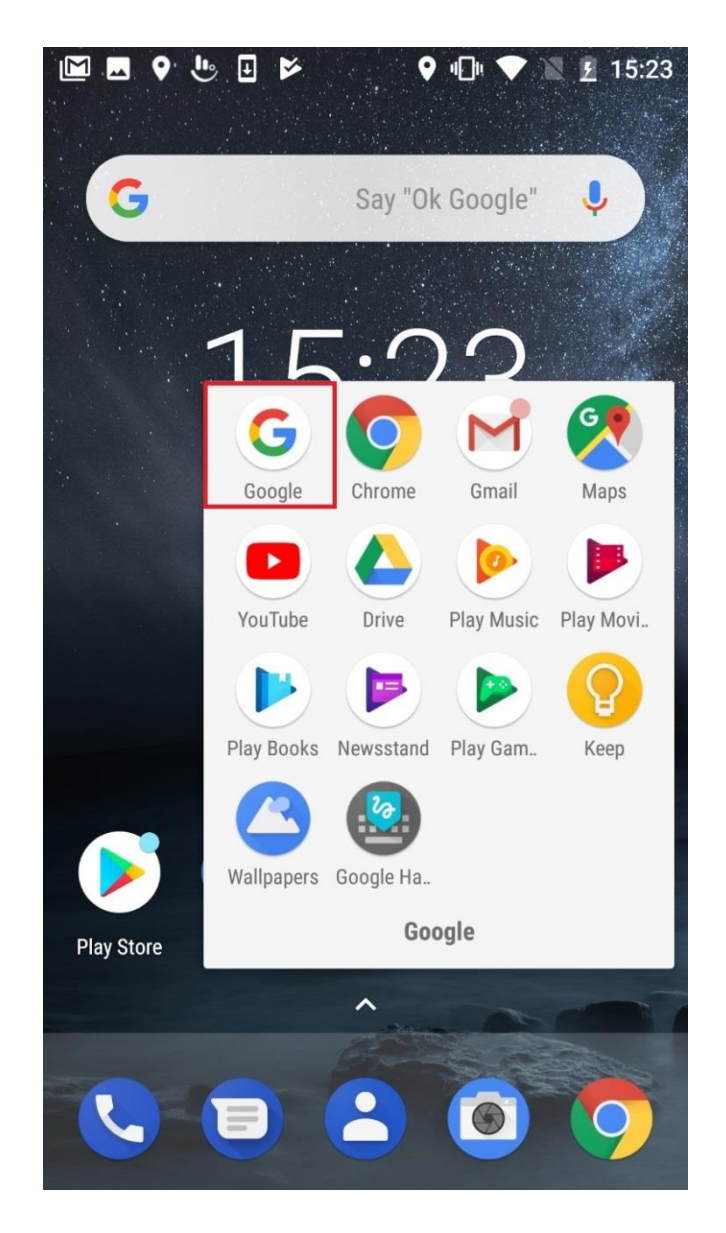

**2-3** Say "OK Google", "Google app" will setup your voice & bind your Google account. Please use the **same** account as the one that was used for your LuffaTube registration. When you have a different account on your phone please add the other account first. (Google account must be "@gmail.com", not a company account in Google). When Voice binding fails, please do the manual setup as show in the below steps.

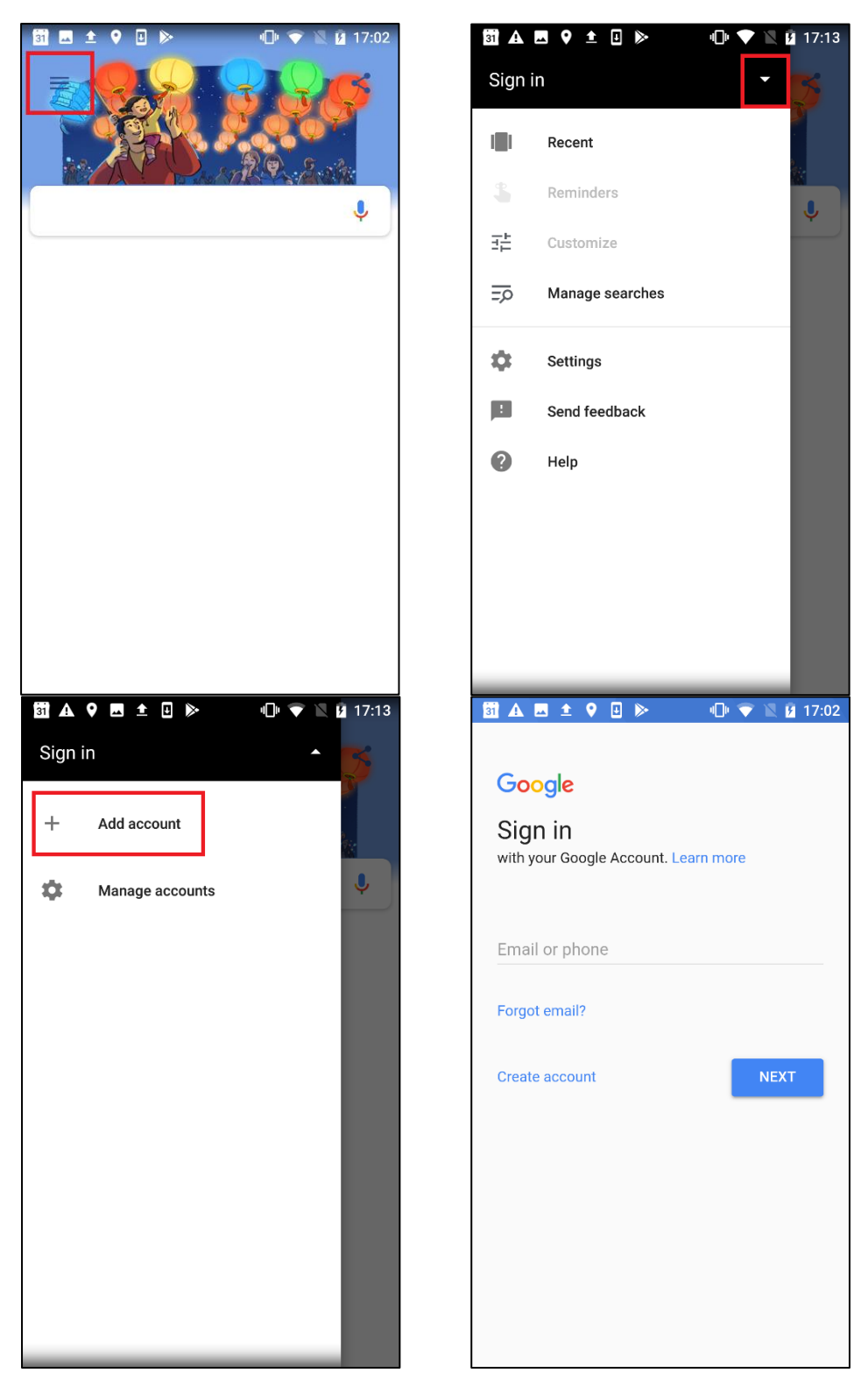

Please use the **same** account as the LuffaTube registration.

And continue the following steps.

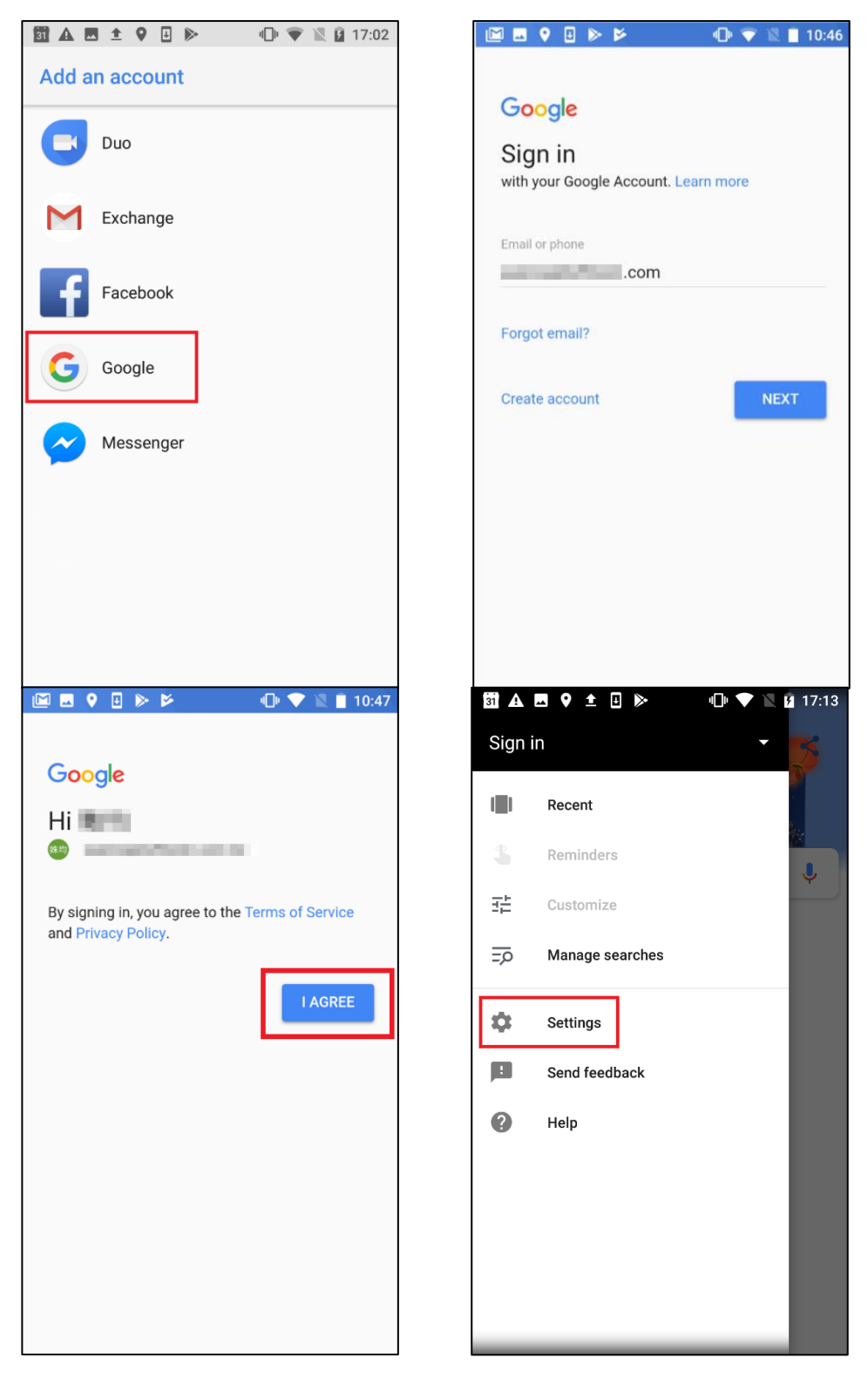

#### Google Voice Setup.

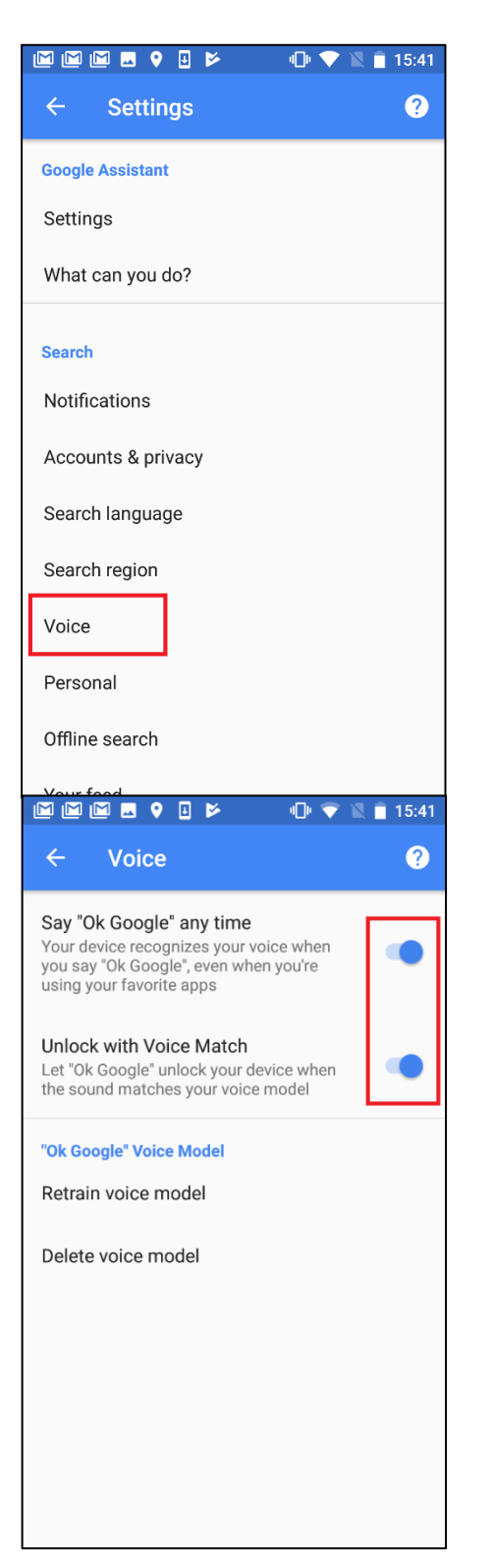

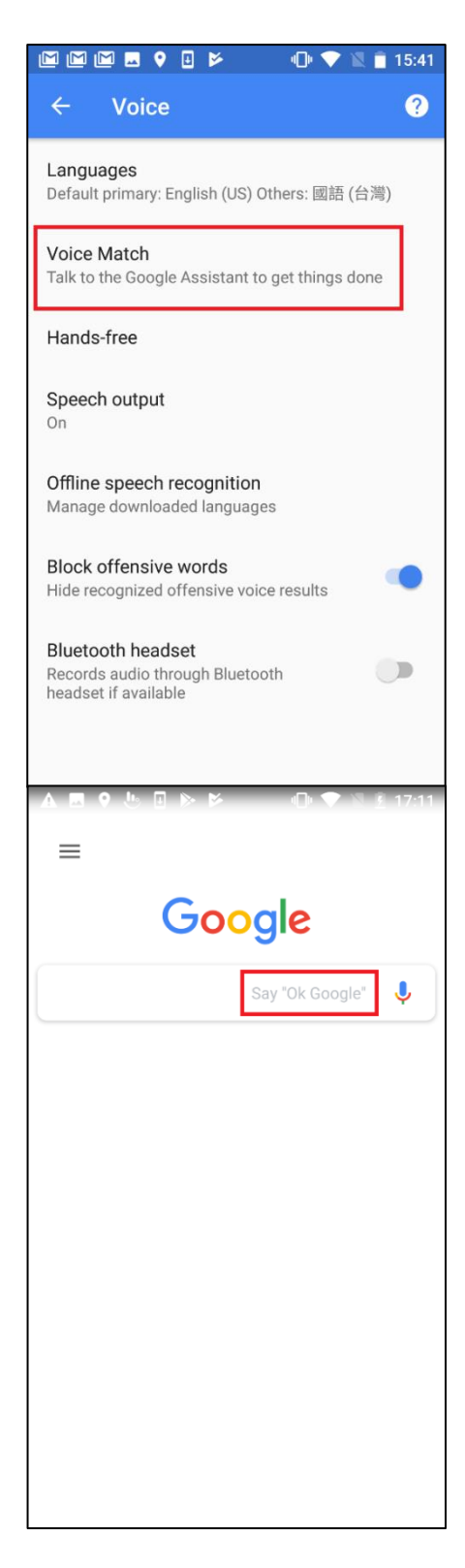

Enable and Setup Google Assistant: Say "OK Google!"

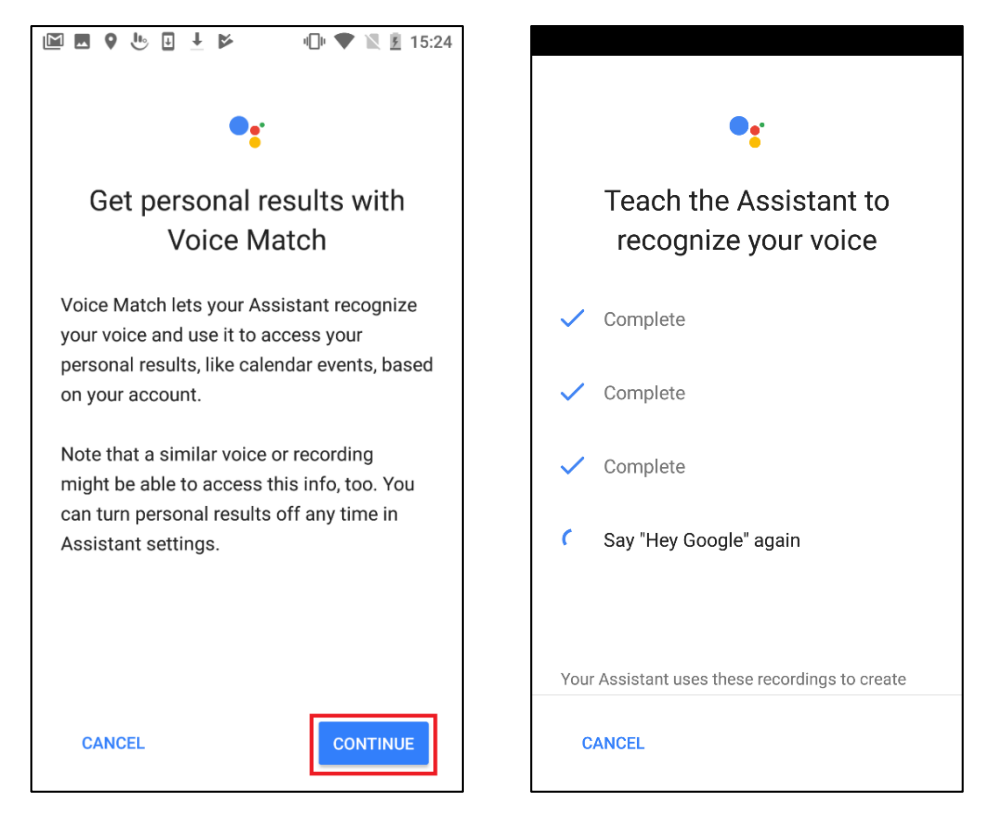

Finish the Google assistant setting, and say "Talk to luffanet" to "Google app" and try to control the Gateway via Google Assistant. Say for example a scene which you made like "Light on".

**2-4** When you have a Google Home Speaker please Download "Google Home" app.

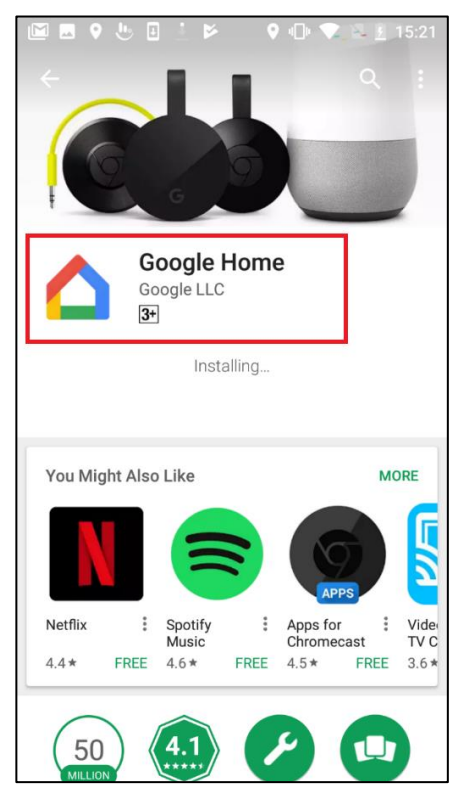

**2-5** Open "Home" app and setup our account (**same** as Luffanet) and the app will pair with the Home kit which is in range. After the setup is complete you can use the Speaker in the same way as Google Assistant.

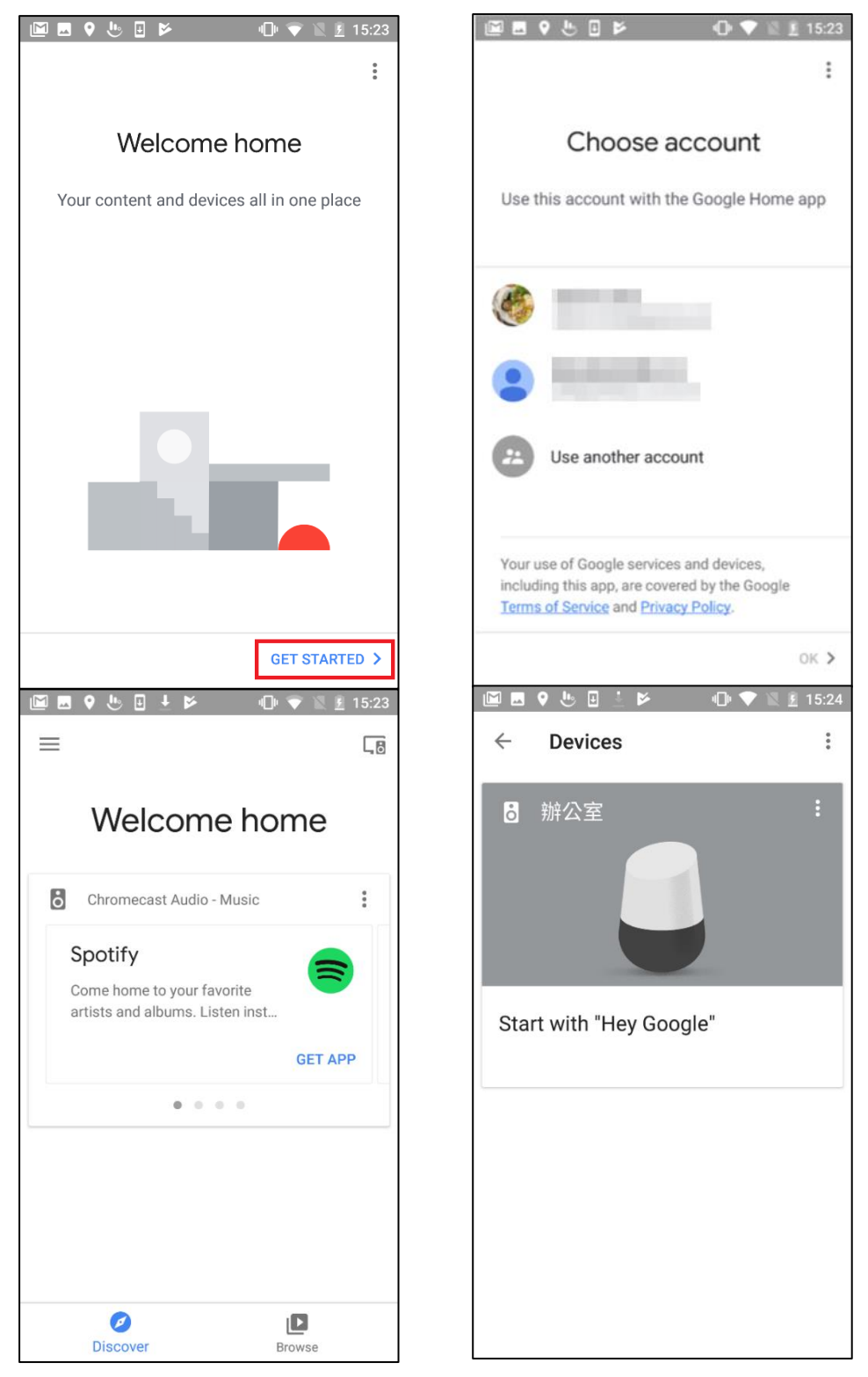

# Amazon Alexa Setup.

Make sure you have an Amazon Alexa speaker and the Amazon Alex APP installed or use a Computer

1-1 Please go to the website <a href="https://alexa.amazon.com/spa/index.html#cards">https://alexa.amazon.com/spa/index.html#cards</a>

And create an account. Please use the **same** Google account as LuffaTube.

| Create account                                                                         |
|----------------------------------------------------------------------------------------|
| Name                                                                                   |
| Your email address                                                                     |
| Create a password                                                                      |
| Show password                                                                          |
| CREATE YOUR AMAZON ACCOUNT                                                             |
| By creating an account, you agree to Amazon's Conditions of Use<br>and Privacy Notice. |
| Already have an account?                                                               |
| SIGN IN NOW                                                                            |
|                                                                                        |
| © 1996-2018, Amazon.com, Inc. or its affiliates                                        |

1-2 Start Setting up your Alexa Speaker please follow the Amazon Steps.

| ← → C<br>● 安全   https://alexa.amazon.com/spa/index.html#welcome |                                    |  |  |  |  |  |
|-----------------------------------------------------------------|------------------------------------|--|--|--|--|--|
|                                                                 |                                    |  |  |  |  |  |
| Getting Started with Alexa                                      |                                    |  |  |  |  |  |
|                                                                 |                                    |  |  |  |  |  |
|                                                                 |                                    |  |  |  |  |  |
|                                                                 |                                    |  |  |  |  |  |
|                                                                 | Welcome to Alexa!                  |  |  |  |  |  |
|                                                                 | Get started with these easy steps: |  |  |  |  |  |
|                                                                 | Connect your device to Wi-Fi       |  |  |  |  |  |
|                                                                 | · Learn now to use your device     |  |  |  |  |  |
|                                                                 | Begin Setup                        |  |  |  |  |  |
|                                                                 | Sign out                           |  |  |  |  |  |
|                                                                 |                                    |  |  |  |  |  |
|                                                                 |                                    |  |  |  |  |  |
|                                                                 |                                    |  |  |  |  |  |
|                                                                 |                                    |  |  |  |  |  |
|                                                                 |                                    |  |  |  |  |  |

### 3-2 Choose your device.

| Setup   |                                                                   |                           |  |  |  |
|---------|-------------------------------------------------------------------|---------------------------|--|--|--|
| By proc | eeding, you agree to the terms found here.                        | Choose a device to set up |  |  |  |
|         | Echo<br>Hands-free convenience with a light ring for status.      |                           |  |  |  |
| $\odot$ | Echo Dot<br>Hands-free access to Alexa through your speakers.     |                           |  |  |  |
|         | Echo Plus<br>Hands-free convenience with a light ring for status. |                           |  |  |  |
| •       | Tap<br>Portable wireless speaker for Alexa on the go.             |                           |  |  |  |
| Cance   | Cancel setup                                                      |                           |  |  |  |

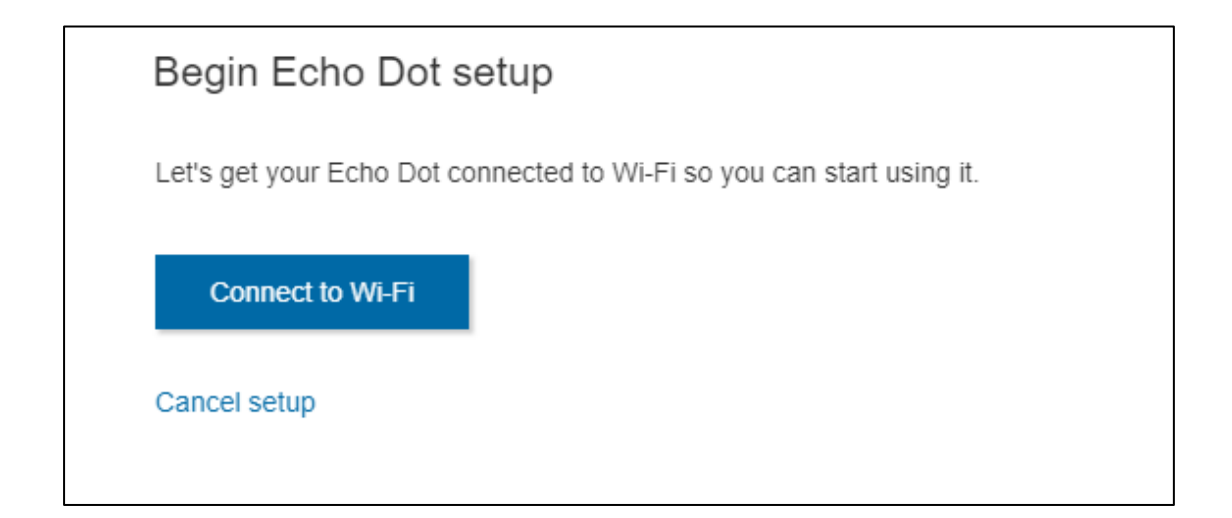

| Echo Dot Setup           |   |
|--------------------------|---|
| Choose Language          |   |
| English (United States)  | • |
| Continue<br>Cancel setup |   |

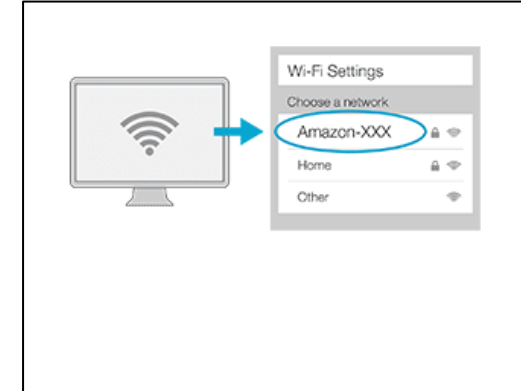

#### Connect your computer to Echo Dot

Go to your Wi-Fi settings on this computer and select the network of the format Amazon-XXX. It may take up to a minute to display. Wait until Echo Dot says you are connected, then continue.

#### Cancel setup

Don't see the orange light ring?

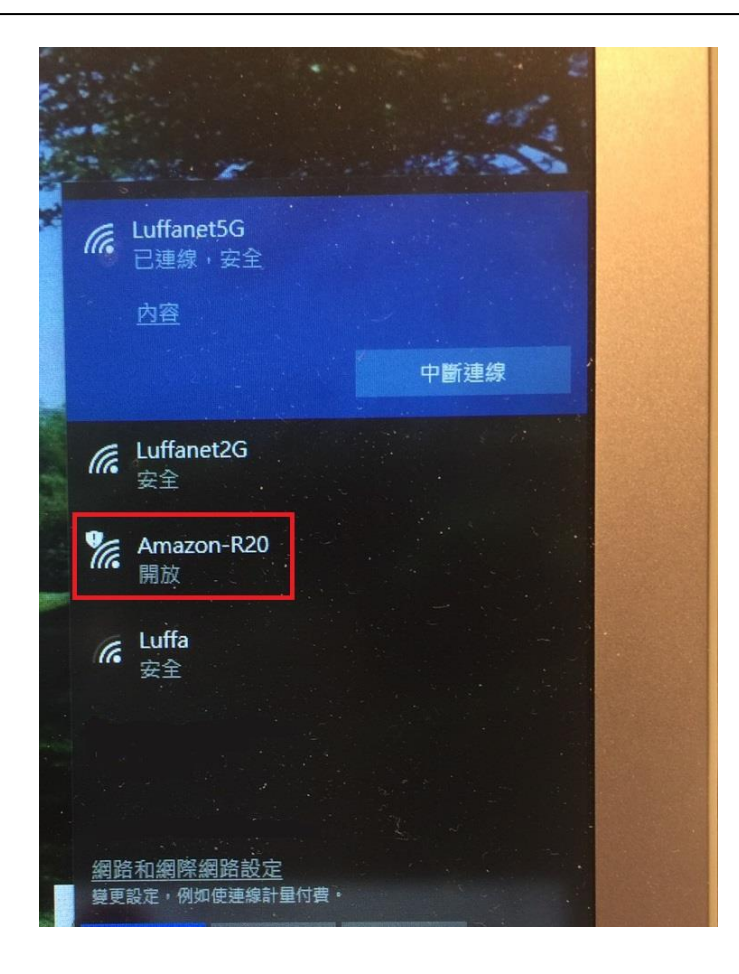

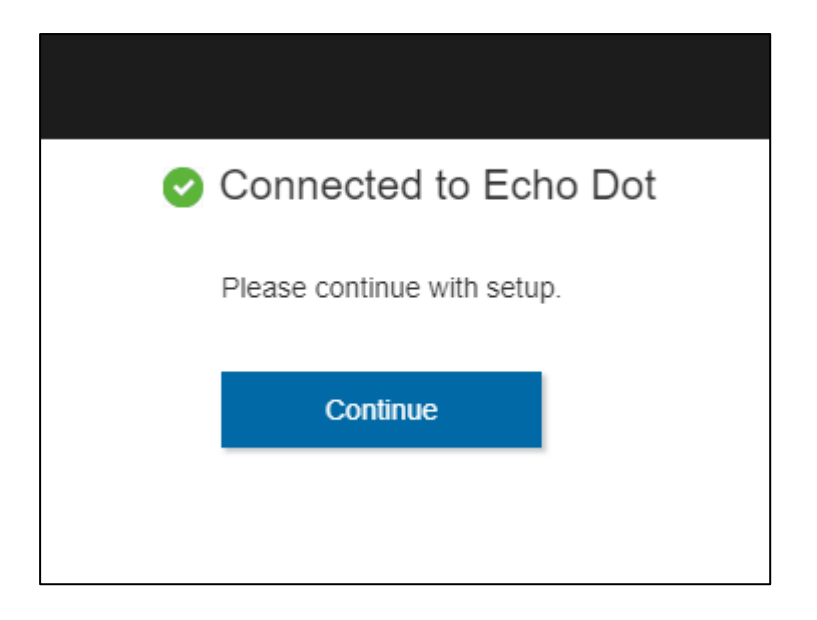

# 3-3 Select your Wi-Fi network to which you want to connect your speaker.

| Select your Wi-Fi network        |          |  |  |
|----------------------------------|----------|--|--|
| Previously Saved to Amazon.      | arn More |  |  |
| No Wi-Fi networks have been save | d.       |  |  |
| Other Networks                   |          |  |  |
| Luffanet2G                       |          |  |  |
| Luffanet5G                       |          |  |  |
| ASUS_KP                          |          |  |  |
| CHT WI-FI(HINet)                 |          |  |  |
| Chris 2F                         |          |  |  |
| Luffa                            |          |  |  |
| PS                               |          |  |  |
| TFTC                             |          |  |  |
| Tommy_268_4G                     |          |  |  |
|                                  |          |  |  |
| Add a Network                    |          |  |  |
|                                  |          |  |  |
|                                  |          |  |  |
| ancol colum                      | Bassas   |  |  |
| ancei setup                      | Rescall  |  |  |

# Preparing your Echo Dot

This may take a few minutes.

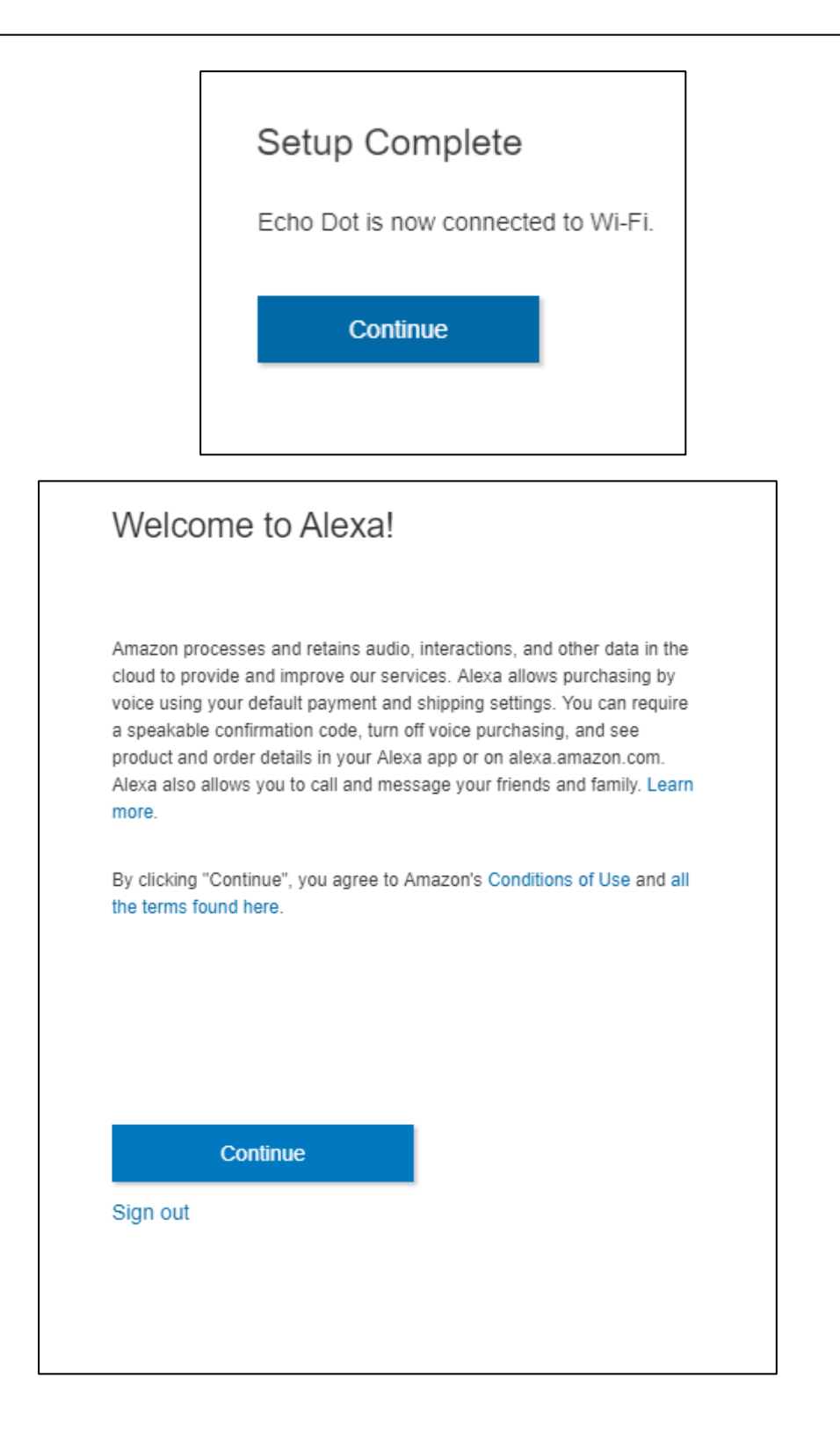

### 3-5 Click "Skills",

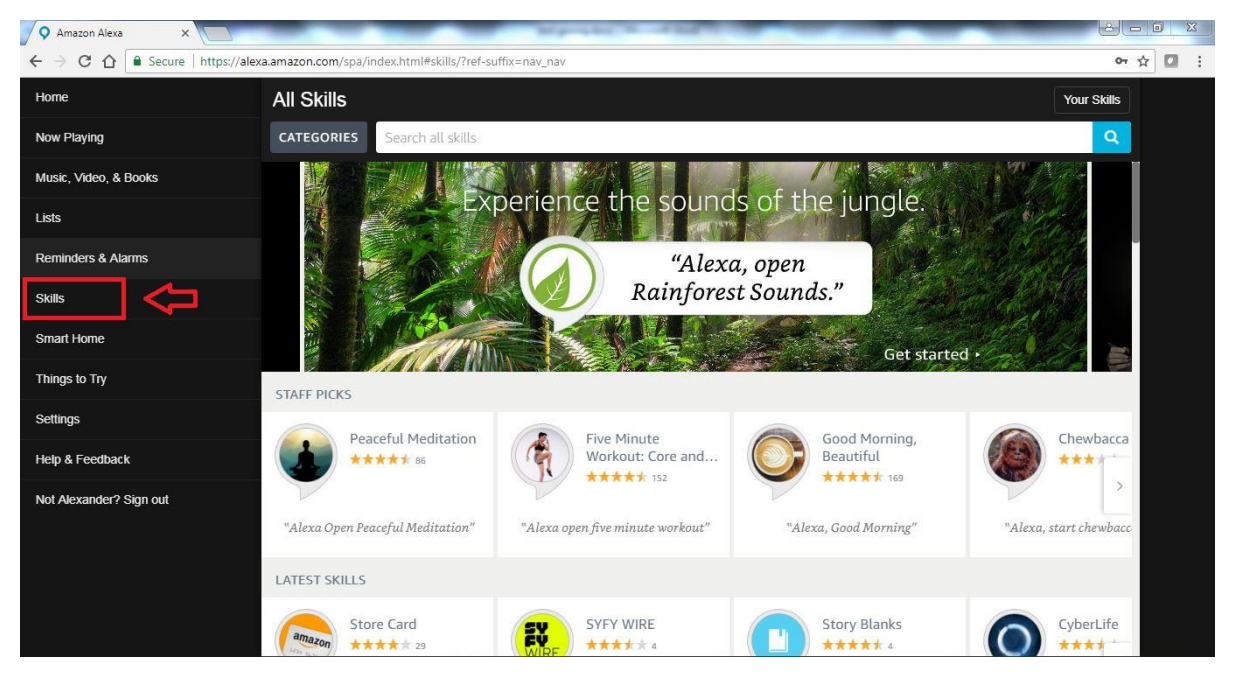

**3-6** To find the Skill please enter "Luffa" in the search bar and press search. The LuffaTube Skill will now appear. Please select it.

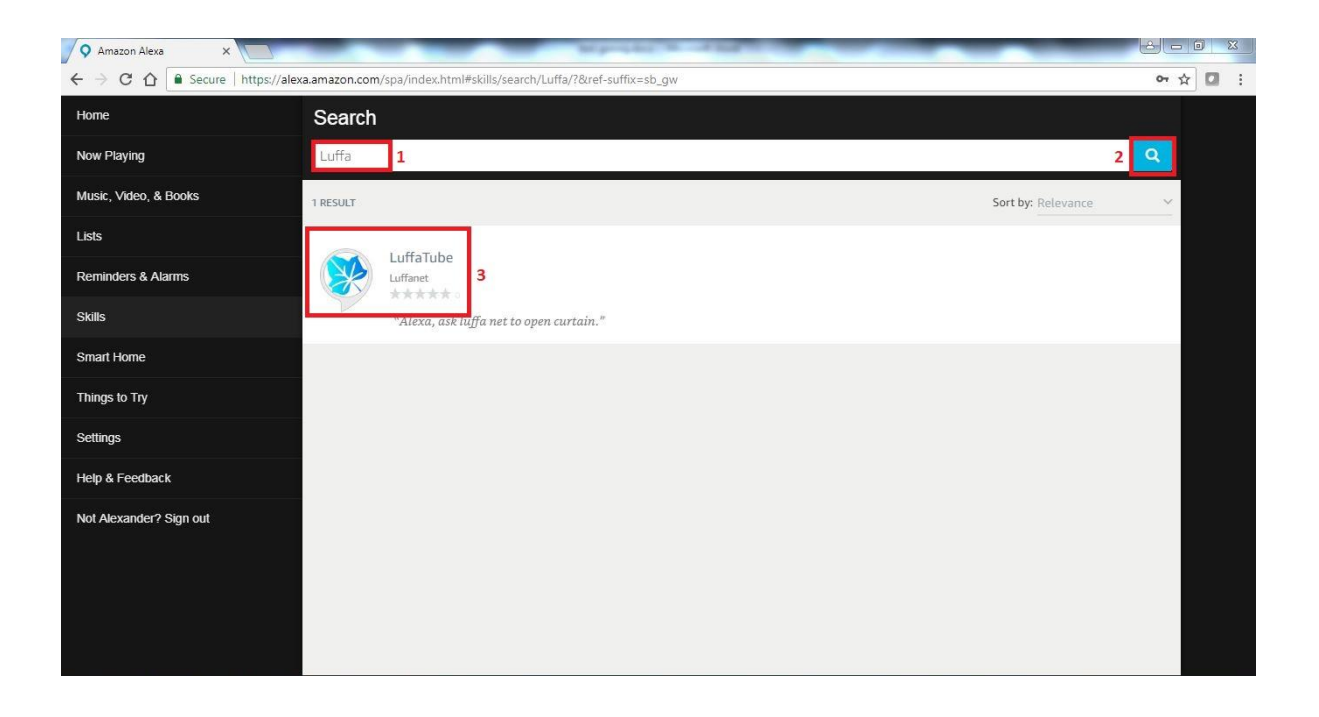

**3-7** You must Enable the Skill to make it work. Also please make sure you have already bind your Gateway.

| 🗘 Amazon Alexa 🛛 🗙 🦳                                                            | Supress & starting                                                                                                    | -          |                          |        |  |  |
|---------------------------------------------------------------------------------|----------------------------------------------------------------------------------------------------|------------|--------------------------|--------|--|--|
| ← → C ☆ 🕒 Secure   https://ale                                                  | exa.amazon.com/spa/index.html#skills/dp/                                                                                                    |            |                          | 아☆ 🖬 🗄 |  |  |
| Home                                                                            | LuffaTube                                                                                                    |            |                          |        |  |  |
| Now Playing                                                                     |                                                                                                    |            |                          | _      |  |  |
| Music, Video, & Books                                                           | Luffanet<br>Detect Guidance Suggested                                                                                                    | 凸<br>Share | ENABLE                   |        |  |  |
| Lists                                                                           | Alect. Universe Juggesten                                                                                                    |            | Account linking required |        |  |  |
| Reminders & Alarms                                                              | TRY SAYING                                                                                                    |            |                          |        |  |  |
| Skills                                                                          |                                                                                                    |            |                          |        |  |  |
| Smart Home                                                                      | "Alexa, ask luffa net to open curtai                                                                                                    | n."        |                          |        |  |  |
| Things to Try                                                                   | ABOUT THIS SKILL                                                                                                    |            |                          |        |  |  |
| Settings                                                                        | How to use LuffaTube skill:                                                                                                    |            |                          |        |  |  |
| Help & Feedback 1. Sign in LuffaTube console with https://tuber.luffanet.com.tw |                                                                                                    |            |                          |        |  |  |
| Not Alexander? Sign out                                                         | <ol> <li>2. Bind at least one gateway into your LuffaTube account.</li> <li>3. Install this skill with LuffaTube account link.</li> <li>4. Activate this skill by saying "Alexa, open luffa net" to your alexa devices.</li> </ol> |            |                          |        |  |  |
|                                                                                 | SUPPOPTED LANGUAGES                                                                                                    |            |                          |        |  |  |

### 3-8 Now talk to Alexa and say "Alexa open Luffa net"

| ≡                            | Access Controller |  |  |  |  |
|------------------------------|-------------------|--|--|--|--|
| Activate Alexa for LuffaTube |                   |  |  |  |  |
|                              | LOGIN             |  |  |  |  |

When Google Assistant and Amazon Alex are active they and can be used. In your LuffaTube you will see Google and/or Amazon active.

| $\leftarrow \Rightarrow$ | ← → C ☆ 🔓 Secure   https://tuber.luffanet.com.tw/#/client 🏠 🖸 |                    |   |                                                  |   |   |  |
|--------------------------|---------------------------------------------------------------|--------------------|---|--------------------------------------------------|---|---|--|
|                          | LuffaTube<br>Access Controller                                | $\equiv$ My Client |   |                                                  |   | 8 |  |
|                          |                                                               | 9                  |   | Activated Client                                 |   |   |  |
| (0)                      | My Gateway                                                    |                    | • | Google Assistant<br>4/17/2018, 1:12:18 PM google | × |   |  |
|                          | My Client                                                     |                    | 0 | Amazon Alexa                                     | × |   |  |
|                          | My Activity                                                   |                    |   | 3/9/2018, 0.09.31 PM                             |   |   |  |
| \$                       | Settings                                                      |                    |   |                                                  |   |   |  |